| Passport | to veri | fy your | identity |
|----------|---------|---------|----------|
|          |         |         |          |

Support E-passport Only\*

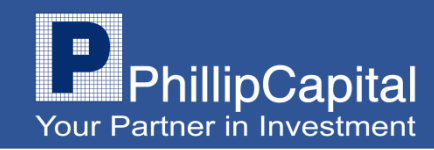

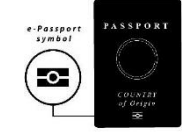

\*Please download the <u>Phillip Account</u> <u>Opening.</u> Login Via your Passport ID and Pin from use to AOO System. \*Open your passport at the personal details page and auto capture. \*Scan the front or back cover your passport to save your details. Please note that you will <u>need an electronic passport</u> with the following symbol on it \*Take video of yourself by following below instruction. Turn your face to the <u>Left</u> and R<u>ight</u>.

.(maximum10seconds).

\*Status for Account opening : Pending Verify Passport.

## STEP 01

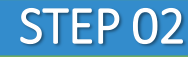

## STEP 03

## STEP 04

## STEP 05

GET IT ON Get IT ON Get IT ON Get Download on the App Store

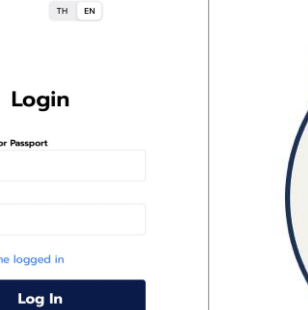

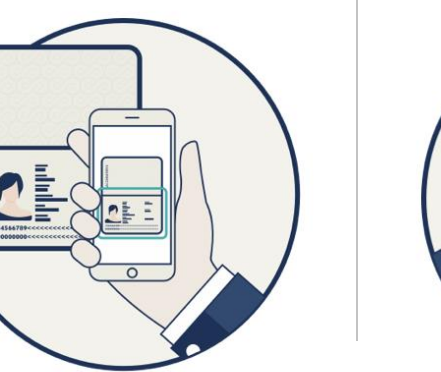

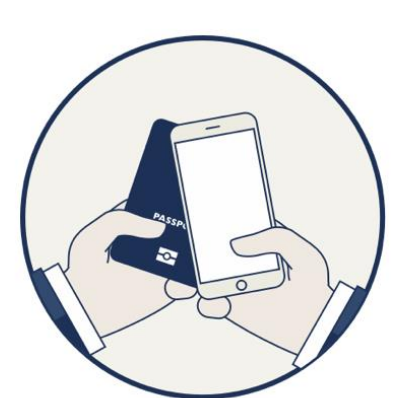

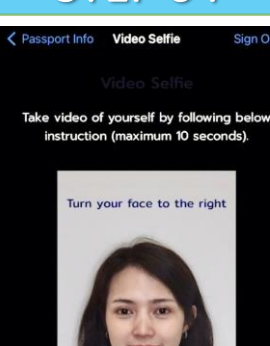

Cance

Submit

Status of Account Opening Request

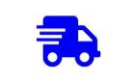

Pending verify Passport

After successful identity verification The company will open an account for you immediately. And will notify the result of the account opening approval via email

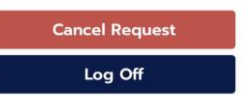

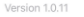

Forget password ? Click to register